### Unggah Mandiri ke Repository UKWMS

Kampus Merdeka

Josefine Hira Eksi - Bagian Layanan Pemakai Fakultas Psikologi - Jumat, 27 Agustus 2021

B= mproving university

UNIVERSITAS KATOLIK WIDYA MANDALA SURABAYA

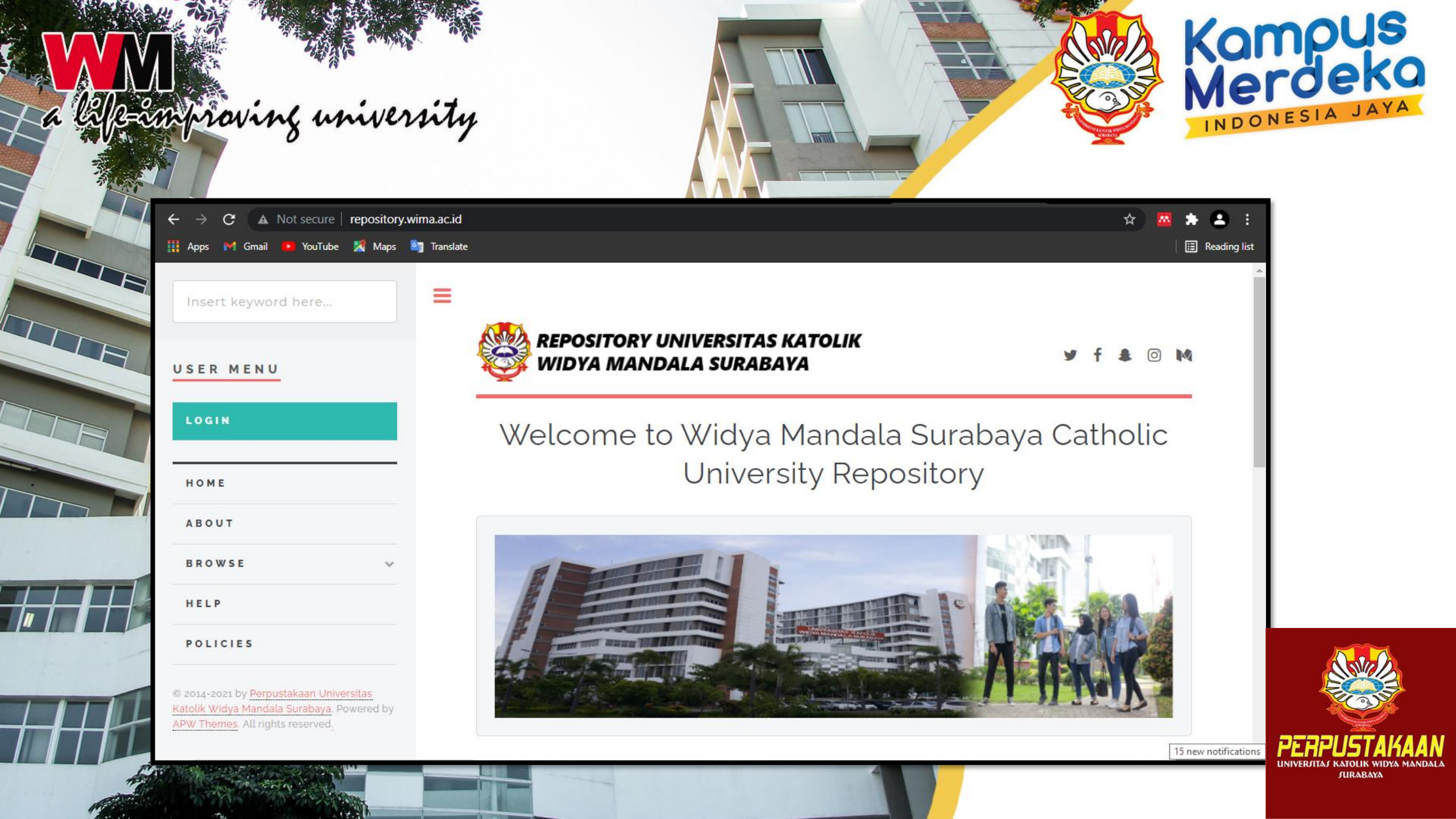

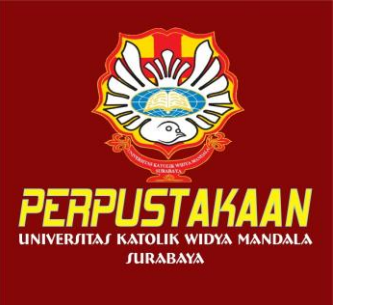

<u>About this</u> <u>Repository</u> More information about this site

- 1. SK REKTOR UKWMS WAJIB SERAH SIMPAN KARYA ILMIAH
- 2. PANDUAN DAN ALUR UNGGAH MANDIRI KARYA ILMIAH
- 3. <u>ALUR UNGGAH KARYA ILMIAH DOSEN DAN TUGAS AKHIR</u> <u>MAHASISWA</u>
- 4. <u>FORMULIR PERMOHONAN USERNAME UNGGAH MANDIRI</u> (Wajib login email UKWMS/GMail terlebih dahulu)
- 5. FORMULIR BUKTI PENYERAHAN TUGAS AKHIR/KARYA ILMIAH UNGGAH MANDIRI MAHASISWA
- 6. <u>KIRIM BUKTI PENYERAHAN TUGAS AKHIR/KARYA ILMIAH</u> <u>UNGGAH MANDIRI MAHASISWA (VERO)</u>
- 7. FORMULIR PERSETUJUAN UNGGAH DAN PERENCANAAN PUBLIKASI TUGAS AKHIR
- 8. <u>FORMULIR BUKTI PENYERAHAN KARYA ILMIAH UNGGAH</u> <u>MANDIRI DOSEN</u>

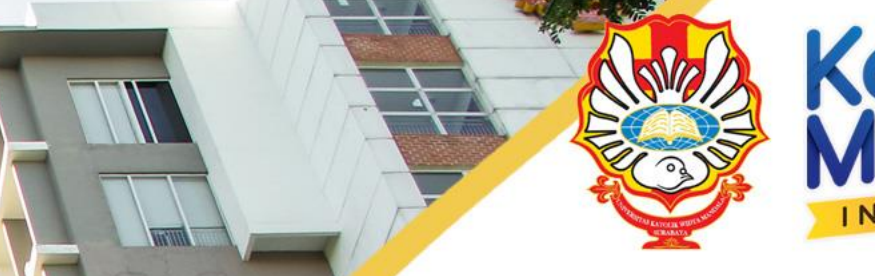

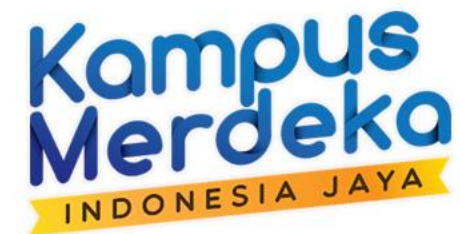

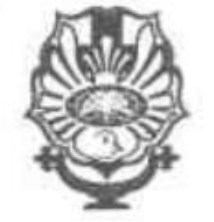

#### YAYASAN WIDYA MANDALA SURABAYA UNIVERSITAS KATOLIK WIDYA MANDALA SURABAYA

Jl. Dinoyo 42-44 Telp. (031) 5678478, 5682211 Fax. 5610818 Surabaya 60265 Website : <u>http://www.wima.ac.id</u> Email : <u>info@mail.wima.ac.id</u>

KEPUTUSAN REKTOR UNIVERSITAS KATOLIK WIDYA MANDALA SURABAYA NO. 3582/WM01/Q/2015 TENTANG PERATURAN WAJIB SERAH SIMPAN KARYA ILMIAH DI LINGKUNGAN UNIVERSITAS KATOLIK WIDYA MANDALA SURABAYA

#### Rektor Universitas Katolik Widya Mandala Surabaya

Menimbang

Mengingat

e-improving university

- a. bahwa dalam rangka mengoptimalkan fungsi perpustakaan sebagai pusat deposit untuk seluruh karya ilmiah sivitas akademika Universitas Katolik Widya Mandala Surabaya dan sebagai salah satu upaya pendokumentasian serta penyebaran informasi ilmiah secara sistematis dan berkesinambungan, maka dipandang perlu untuk memberlakukan wajib serah simpari karya ilmiah di lingkungan Universitas Katolik Widya Mandala Surabaya;
- b. bahwa untuk mengatur hal tersebut di atas, perlu diterbitkan Keputusan Rektor Universitas Katolik Widya Mandala Surabaya.

: 1. Undang-Undang Republik Indonesia Nomor 12 Tahun 2012 tentang Pendidikan Tinggi; SK REKTOR No. 3582/WM01/Q/2015 ttg Peraturan Wajib Serah Simpan Karya Ilmiah

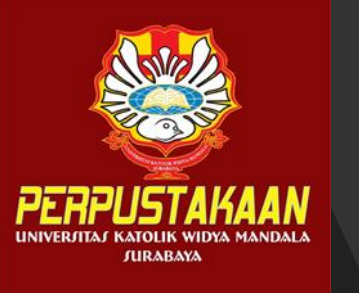

### Panduan Unggah Mandiri

#### PANDUAN UNGGAH MANDIRI

#### KARYA ILMIAH MAHASISWA DAN DOSEN

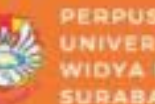

PERPUSTAKAAN IVERSITAS KATOLIK VIDYA MANDALA SURABAVA

2019

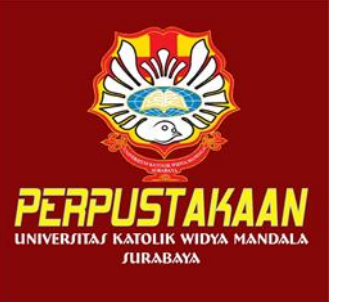

ALUR UNGGAH MANDIRI TUGAS AKHIR MAHASISWA

#### ALUR UNGGAH MANDIRI TUGAS AKHIR MAHASISWA UNIVERSITAS KATOLIK WIDYA MANDALA SURABAYA 2021

http://repository.wima.ac.id/

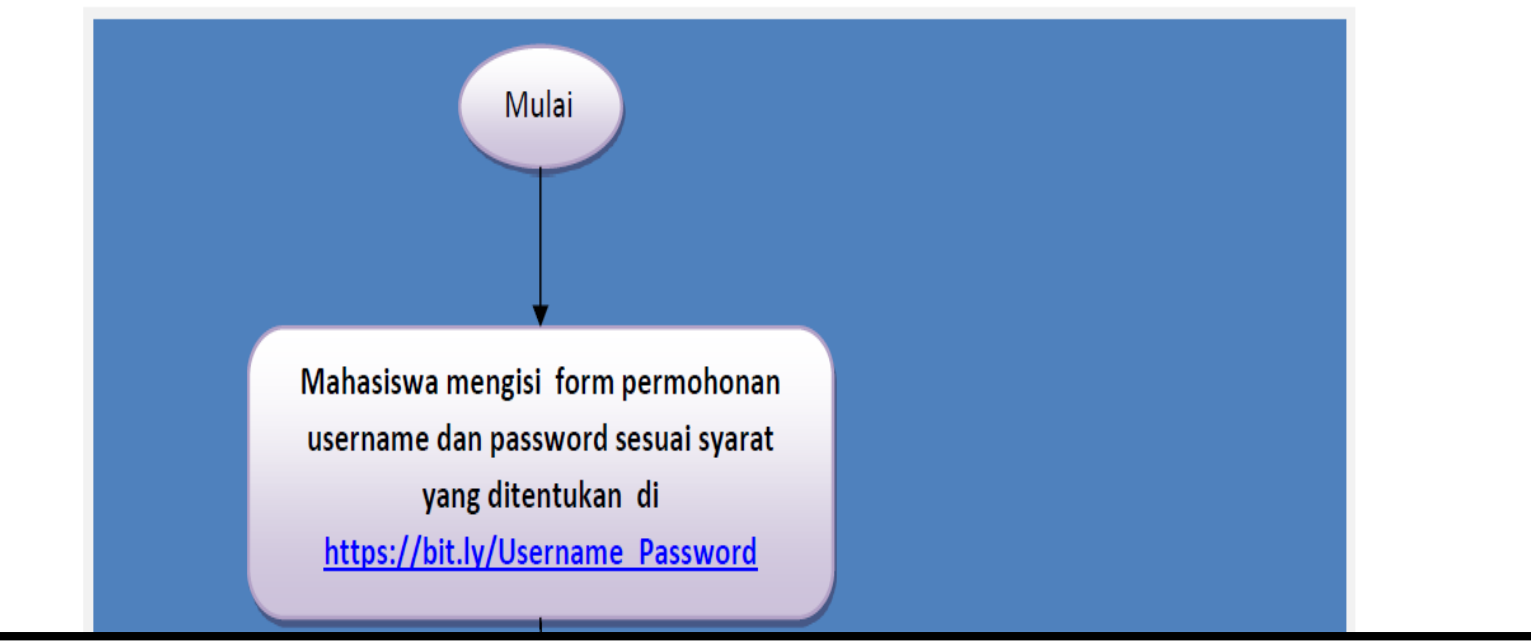

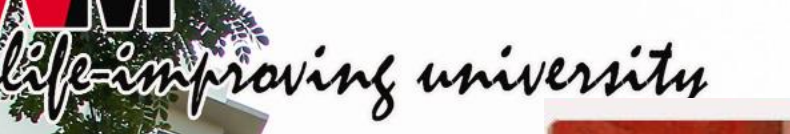

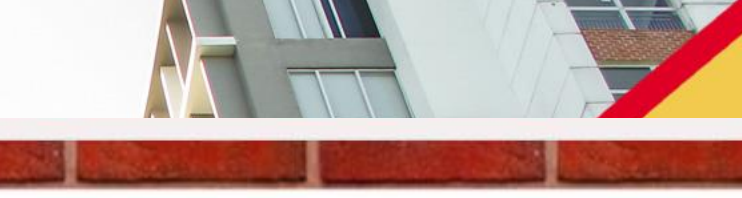

a life-improving university

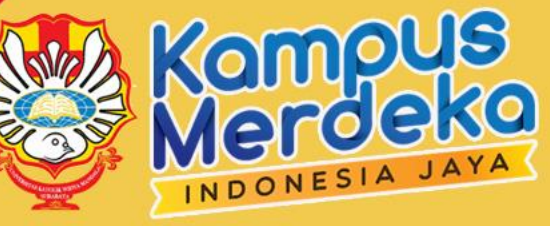

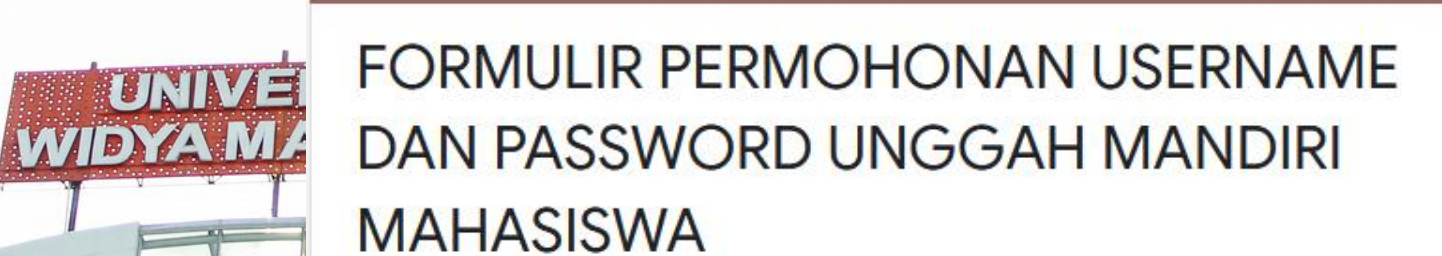

Repository

The name and photo associated with your Google account will be recorded when you upload files and submit this form

Not hira@ukwms.ac.id? Switch account

\* Required

Nama \*

Sesuai dengan Kartu Tanda Mahasiswa (KTM)

Your answer

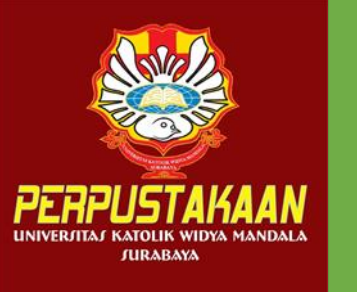

#### BUKTI PENYERAHAN TUGAS AKHIR

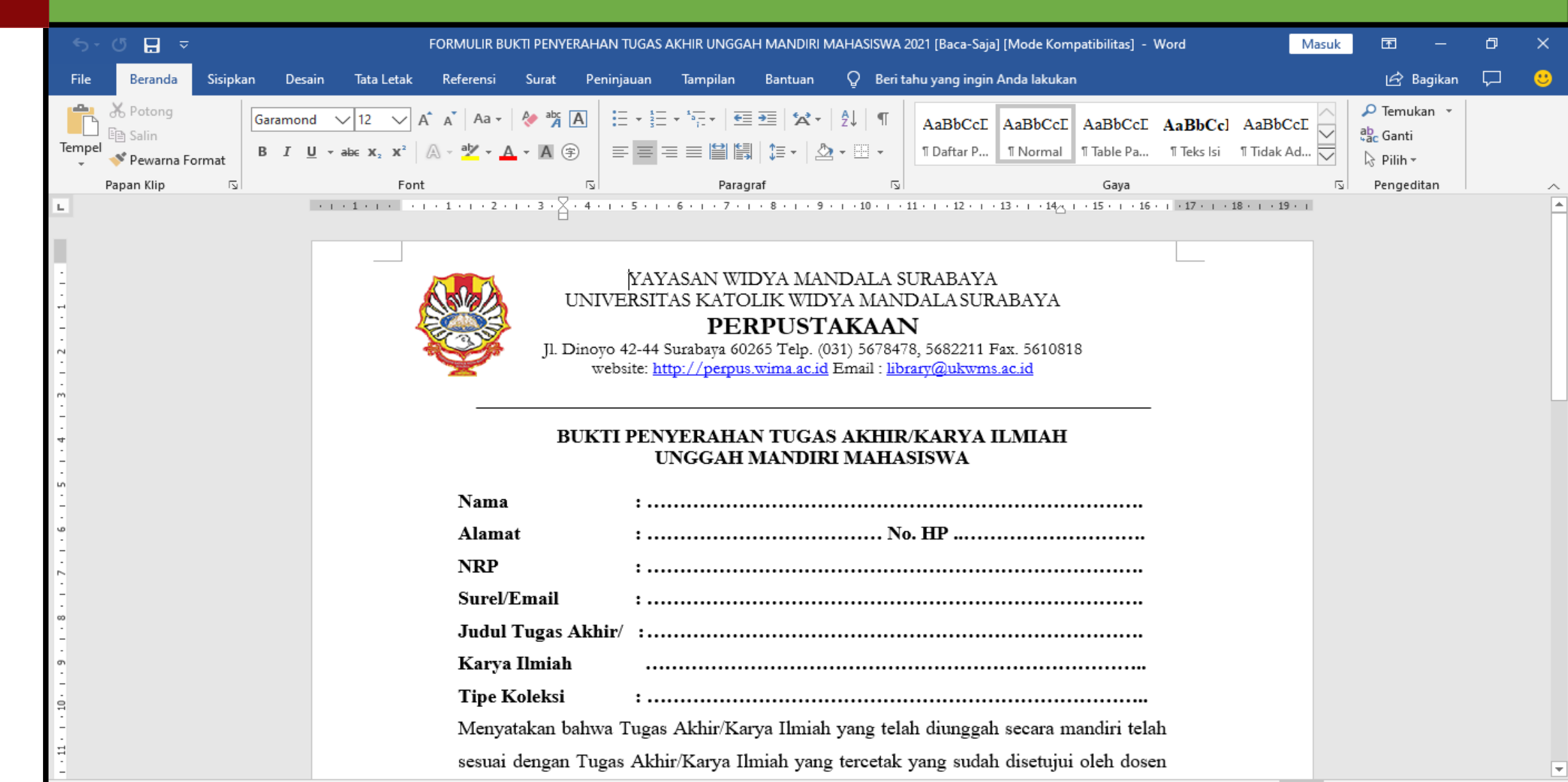

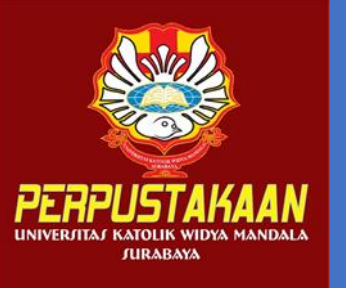

### VERIFIKASI UNGGAH MANDIRI (http://bit.ly/VERO\_UKWMS)

| UERO (Verification of RepOsitor) × EFORMULIR PERMO | DHONAN USEIX +                                                                                                    |     | - | ٥   | × |
|----------------------------------------------------|----------------------------------------------------------------------------------------------------|-----|---|-----|---|
| ← → C @ O A https                                  | ://docs. <b>google.com</b> /forms/d/e/1FAIpQLSfsO-i6cu_k-z8UxQDS0xImtpjeGKID52LTsH9RMTHEGG8LxQ/viewforn                                                                                                    | n 🗘 | C | ) 🔼 | = |
|                                                    | VERO (Verification of RepOsitory                                                                                                    |     |   |     |   |
|                                                    | UKWMS)                                                                                                    |     |   |     |   |
|                                                    | Proses verifikasi unggah mandiri online maksimal 2 hari kerja (maksimal 1 minggu sebelum<br>yudisium)                                                                                                    |     |   |     |   |
|                                                    | <ul> <li>Ketentuan : <ol> <li>File yang diunggah sudah hasil revisi dan sudah sesuai ketentuan yang ada</li> <li>Formulir Bukti Penyerahan Tugas Akhir/Karya Ilmiah Unggah Mandiri yang dikirim berupa file image/jpeg. sudah dibubuhi TT beserta materai, formulir dapat diunduh di (<u>http://repository.wima.ac.id/</u>)</li> <li>Jika ada Formulir Persetujuan Unggah dan Perencanaan Publikasi Tugas Akhir, harap diunggah bersama No. 2</li> <li>Bila ada revisi hasil unggahan, Mahasiswa / Dosen akan diberitahu melalui WA / email 5. Bukti verifikasi yang sudah diproses Perpustakaan akan dikirim melalui WA / email masing-masing</li> </ol> </li> </ul> |     |   |     |   |
|                                                    | PIC : Ibu Riana, UKWMS Kampus Dinoyo, email <u>riana@ukwms.ac.id</u><br>Bapak Natan, UKWMS Kampus Dinoyo, email <u>aryanatan@ukwms.ac.id</u><br>Ibu Ana, UKWMS Kampus Kalijudan, email <u>anapancaringtias@ukwms.ac.id</u><br>Ibu Hira, UKWMS Kampus Pakuwon, email <u>hira@ukwms.ac.id</u><br>Bapak Cornelius Anjar, UKWMS Kampus Madiun, email <u>c.anjar01@gmail.com</u>                                                                                                    |     |   |     |   |
|                                                    | WA Call center Perpustakaan UKWMS +62 838-4990-4480                                                                                                    |     |   |     |   |
|                                                    | The name and photo associated with your Google account will be recorded when you upload files and submit this form                                                                                                    |     |   |     |   |
| -                                                  | Not hira@ukwms.ac.id? Switch account                                                                                                    |     |   |     |   |
| pa -                                               | * Required                                                                                                    |     |   |     |   |

 $\sim$ 

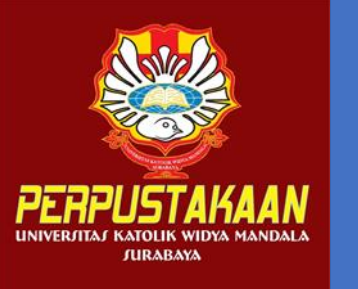

### FORMULIR PERSETUJUAN UNGGAH DAN PERENCANAAN PUBLIKASI TUGAS AKHIR

| Simpan Otomatis 🌑 🕤 - 🕐 📮 🗢 🛛 Form Persetujuan Unggah dan Perencanaan Publikas                                                                                                    | Tugas Akhir [Baca-Saja] - Word                                                                                                    | , Masuk           | <b>m</b> –                                                                | ٥      | ×       |
|----------------------------------------------------------------------------------------------------|----------------------------------------------------------------------------------------------------|-------------------|---------------------------------------------------------------------------|--------|---------|
| File <mark>Beranda</mark> Sisipkan Desain Tata Letak Referensi Surat Peninjauan Tampilan Bantuan                                                                                                    |                                                                                                    |                   | 년 Bagikan                                                                 | $\Box$ | ల       |
| Image: Salin       Times New R $\checkmark$ 14 $\checkmark$ A* A*   Aa $\checkmark$   Aa $\checkmark$   Aaa $\checkmark$   Aa $\checkmark$   Aaaa   Aaa $\checkmark$   Aaa $\checkmark$   Aaa $\checkmark$   Aaa $\checkmark$   Aaa $\checkmark$   Aaa   Aaa   Aaa   Aaa   Aaa   Aaaa   Aaaa   Aaaa   Aaaa   Aaaaa   Aaaaa   Aaaaaa   Aaaaaaaaa | Image: Second system     AaBbCcDc     AaBbCcDc     AaBbCcDc     AaBbCcDc       Image: Second system     Image: Second system     Image: Second system     Image: Second system       Image: Second system     Image: Second system     Image: Second system     Image: Second system       Image: Second system     Image: Second system     Image: Second system     Image: Second system       Image: Second system     Image: Second system     Image: Second system     Image: Second system       Image: Second system     Image: Second system     Image: Second system     Image: Second system       Image: Second system     Image: Second system     Image: Second system     Image: Second system       Image: Second system     Image: Second system     Image: Second system     Image: Second system       Image: Second system     Image: Second system     Image: Second system     Image: Second system       Image: Second system     Image: Second system     Image: Second system     Image: Second system       Image: Second system     Image: Second system     Image: Second system     Image: Second system       Image: Second system     Image: Second system     Image: Second system     Image: Second system       Image: Second system     Image: Second system     Image: Second system     Image: Second system       Image: Second system     Image: Second system     Image: Secon |                   | P Temukan ▼<br><sup>ab</sup> <sub>ac</sub> Ganti<br>Pilih ▼<br>Pengeditan |        | ~       |
| L I · 2 · I · 1 · I · 2 · I · 3 · I · 4 · I · 5 · I · 6 · I · 7 · I · 8 · I · 9 ·                                                                                                    | · 10 · + · 11 · + · 12 · + · 13 · + · 14 · + · 15 · + · 16 · . · 17                                                                                                    | • • • 18 • • • 19 |                                                                           |        | <b></b> |
| Yang bertanda tangan di bawah ini:         Nama         NIK/NIDN         adalah pembimbing dari mahasiswa \$1/\$2/\$3*):         Nama         NIM         Fakultas         Program Studi         Judul Naskah         Ringkas         menvatakan bahwa tusas akhir mahasiswa (skripsi/tesis/di disimpan dan tidak dionlinekan) pada Repository Univ         melalui http://repository.wima.ac.id, karena:                                                                                                    | canaan Publikasi Tugas Akhir                                                                                                    |                   |                                                                           |        |         |
| Akan diterbitkan pada Jurnal Program Studi/Faku                                                                                                    | tas di <u>Unika Widya</u> Mandala Surabaya                                                                                                    |                   |                                                                           |        |         |
| Halaman 1 dari 1 208 kata 🛛 🕅 Bahasa Inggris (Amerika Serikat)                                                                                                    |                                                                                                    |                   |                                                                           | +      | 110%    |

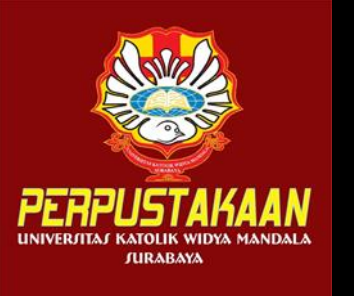

## UNGGAH MANDIRI KE REPOSITORY

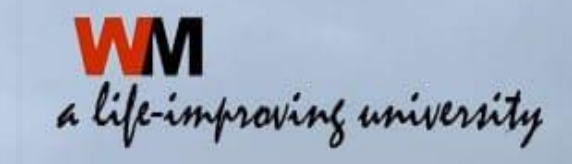

**UNIVERSITAS KATOLIK** PANDUAN SURABAYA

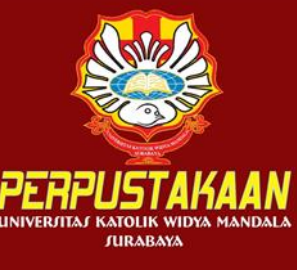

LOGIN

HOME

ABOUT

HELP

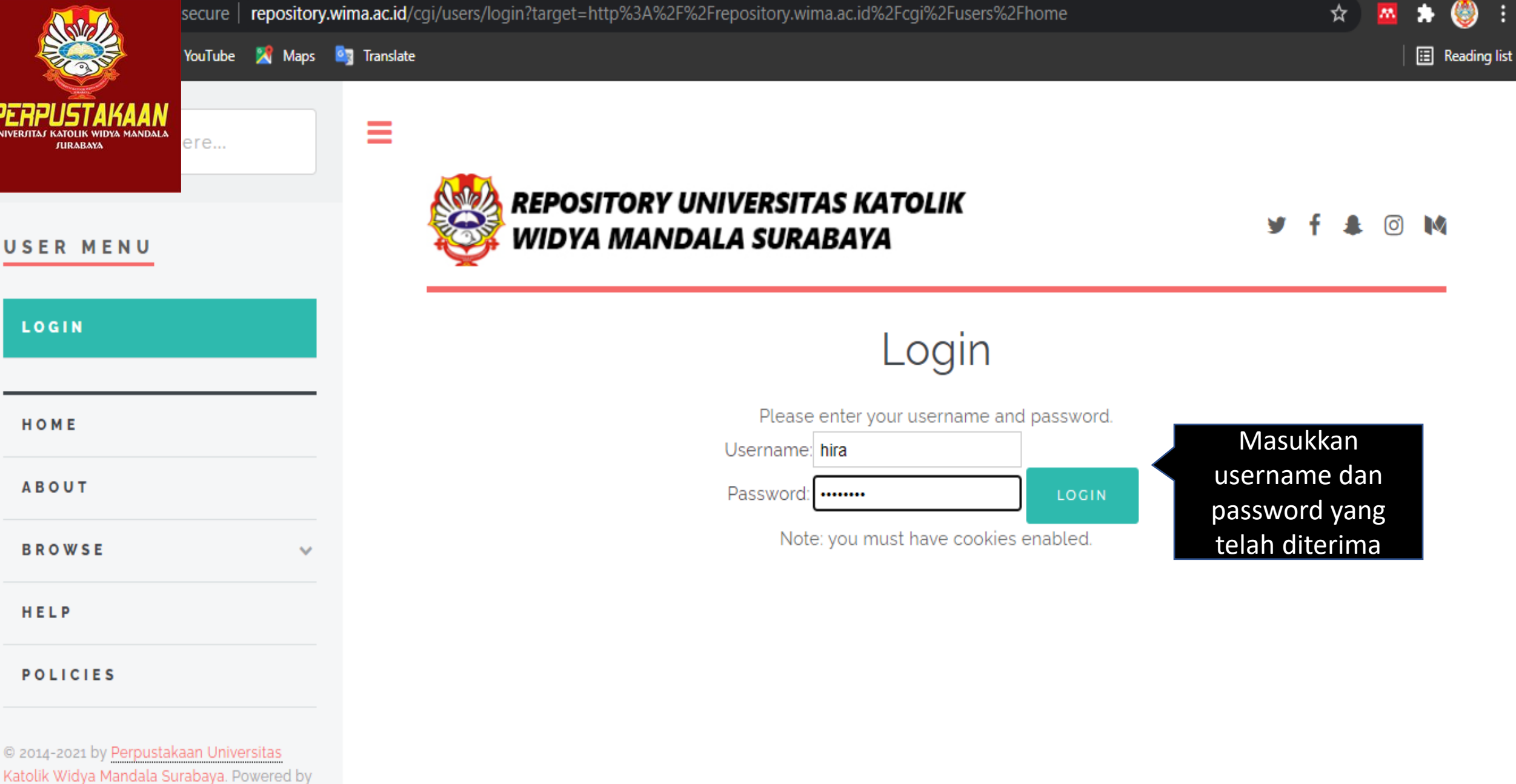

APW Themes. All rights reserved.

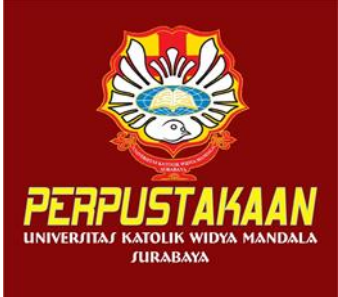

### Tampilan setelah login, pilih manage deposit, klik new item

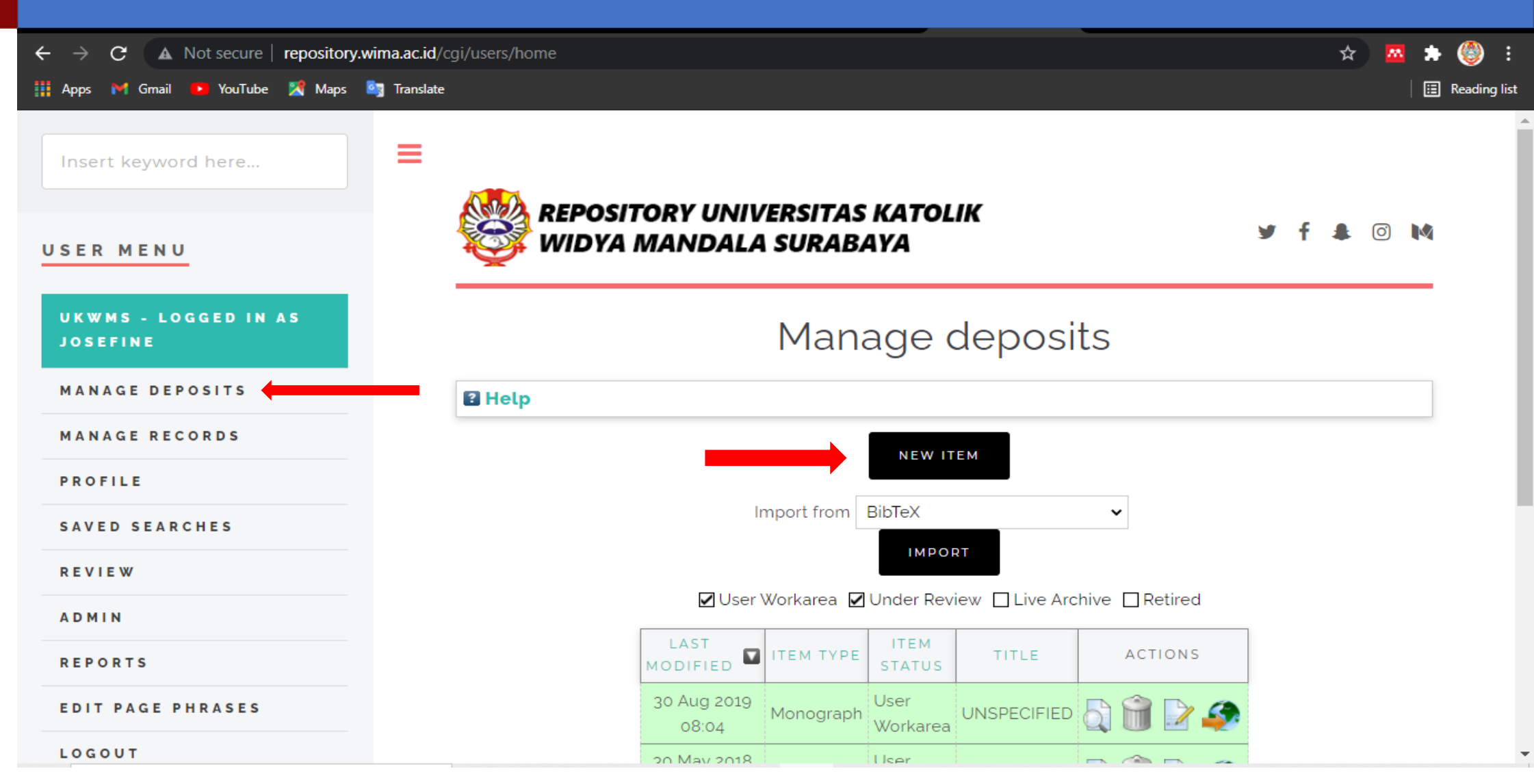

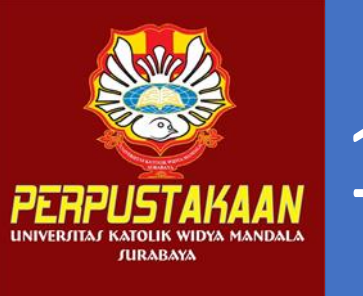

#### 1. Tampilan pilihan type (tipe koleksi)

| UKWMS - LOGGED IN AS<br>Josefine | Edit item: Thesis #26025                                                                                                    |      |
|----------------------------------|----------------------------------------------------------------------------------------------------|------|
| MANAGE DEPOSITS                  | TYPE -> UPLOAD -> DETAILS -> SUBJECTS -> DEPOSIT                                                                                                    |      |
| MANAGE RECORDS                   |                                                                                                    |      |
| PROFILE                          | SAVE AND RETURN CANCEL NEXT >                                                                                                    |      |
| SAVED SEARCHES                   | 🗘 Item Type                                                                                                    | ?    |
| REVIEW                           | ○ Article                                                                                                    |      |
| ADMIN                            | An article in a journal, magazine, newspaper. Not necessarily peer-reviewed. May be an electronic-only medium, such as an online journal or news websi                                                          | te.  |
| REPORTS                          | O Book Section<br>A chapter or section in a book                                                                                                    |      |
| EDIT PAGE PHRASES                | <ul> <li>Monograph</li> <li>A monograph. This may be a technical report, project report, documentation, manual, working paper or discussion paper.</li> </ul>                                                   |      |
| LOGOUT                           | • Conference or Workshop Item                                                                                                    |      |
| НОМЕ                             | A paper, poster, speech, lecture or presentation given at a conference, workshop or other event. If the conference item has been published in a journal or then please use "Book Section" or "Article" instead. | book |
| ABOUT                            | A book or a conference volume                                                                                                    |      |
| B R O W S E                      | <ul> <li>Thesis</li> <li>A Diploma (D3), Undergraduate (S1), Proposal Thesis (S1), Thesis (S2) or Dissertation (S3)</li> </ul>                                                                                  |      |
| HELP                             | O Patent<br>A published patent. Do <i>not</i> include as yet unpublished patent applications.                                                                                                    |      |
| POLICIES                         | • Artefact                                                                                                    |      |

Ŧ

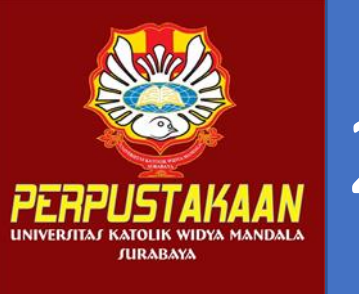

#### 2. Tampilan proses upload

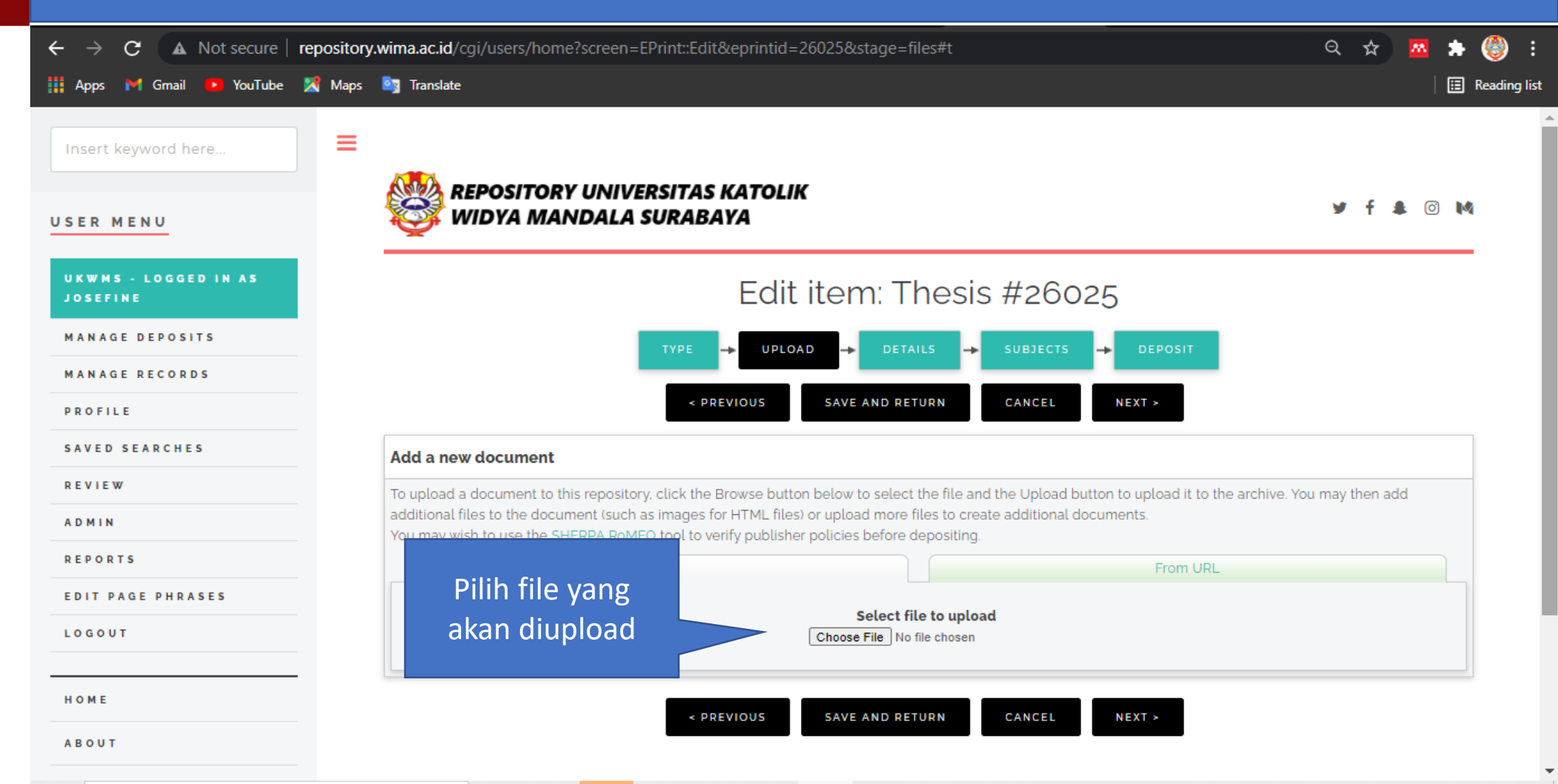

| 🟮 Open                |                        |                        |                           | ×                                          | 💮 Menu Atas 🛛 🗙            | 🔮 Edit item: The 🗙     | ALUR UNG           | G × +          |                                  |
|-----------------------|------------------------|------------------------|---------------------------|--------------------------------------------|----------------------------|------------------------|--------------------|----------------|----------------------------------|
| ← → ∽ ↑ 🔒 « 2021      | l > 7103017077-Imman   | uel F ~ Ĉ              | ) 🔎 Search 71030          | 17077-Immanu                               | =26025&stage=files#        | 't                     |                    | Q              |                                  |
| Organize 🔻 New folder | r                      |                        |                           | • 🔳 😮                                      |                            |                        |                    |                |                                  |
| 📃 Desktop 🛛 🖈 ^       | Name                   | <b>N</b>               | Date modified             | Туре                                       |                            |                        |                    |                | UNIVERSITAS KATOLIK WIDYA MANDAI |
| 🕂 Downloads 🖈         | 📴 ABSTRAK - Immanu     | el Edo                 | 8/26/2021 4:24 PM         | Microsoft Edge I                           |                            |                        |                    |                | Albadala                         |
| 🚆 Documents 🖈         | 🧰 BAB I - Immanuel Ed  | lo                     | 8/26/2021 4:24 PM         | Microsoft Edge I                           |                            |                        |                    |                |                                  |
| 📰 Pictures 🛛 🖈        | 🧰 BAB II - Immanuel E  | do                     | 8/26/2021 4:24 PM         | Microsoft Edge I                           | IK                         |                        |                    |                |                                  |
| 2021 Repo seme        | 🧰 BAB III - Immanuel E | do                     | 8/26/2021 4:24 PM         | Microsoft Edge I                           |                            |                        |                    | 9              | t 🛎 🗹 📢                          |
| 2443017036-Mar        | 📴 BAB IV - Immanuel E  | Edo                    | 8/26/2021 4:24 PM         | Microsoft Edge I                           |                            |                        |                    |                |                                  |
|                       | BAB V - Immanuel E     | do                     | 8/26/2021 4:24 PM         | Microsoft Edge I                           |                            |                        |                    |                |                                  |
| Repositon             | E LAMPIRAN - Imman     | uel Edo                | 8/26/2021 4:23 PM         | Microsoft Edge I                           | t item <sup>,</sup> The    | sis $#260$             | 25                 |                |                                  |
| Repository            | 🔳 Surat Pernyataan Pe  | nyelesaian Repositor   | 8/26/2021 4:23 PM         | JPG File                                   |                            | 515 11 2001            | 20                 |                |                                  |
| OneDrive              |                        |                        |                           |                                            |                            |                        |                    |                |                                  |
| 📃 This PC             |                        |                        |                           |                                            |                            | → SUBJECTS             | → DEPOSIT          |                |                                  |
| 💣 Network 🗸 🗸         | <                      |                        |                           | >                                          | SAVE AND RETURN            | CANCEL                 | NEXT >             |                |                                  |
| File nar              | me: ABSTRAK - Immanue  | l Edo                  | ✓ All Files               | ~                                          |                            |                        |                    | Lloggob filo y |                                  |
|                       |                        |                        | Open                      | Cancel                                     |                            |                        |                    | tolah dinacak  | ang                              |
|                       |                        | additional files to th | e de current (cuels ec in | .:.                                        | tton below to select the f | file and the Upload bu | itton to upload it |                |                                  |
| ADMIN                 |                        | You may wish to use    | e the SHERPA RoMEO to     | nages for ATML III<br>ool to verify publis | her policies before depos  | sitina                 | ocuments.          | (File ABSTRA   | K, BAB I,                        |
| REPORTS               |                        |                        | File                      | )                                          |                            | storig.                | From               | BAB II, BAB II | I, BAB IV,                       |
| EDIT PAGE PHRASES     |                        |                        |                           |                                            |                            |                        |                    | BAB V+Dafta    | r                                |
|                       |                        |                        |                           |                                            | Select file to             | upload                 |                    | pustaka, dan   |                                  |
| LOGOUT                |                        |                        |                           |                                            | Choose File No file ch     | iosen                  |                    |                |                                  |
|                       |                        |                        |                           |                                            |                            |                        |                    |                |                                  |
| HONE                  |                        |                        |                           |                                            |                            |                        |                    |                |                                  |
| HOME                  |                        |                        |                           | < PREVIOUS                                 | SAVE AND RETURN            | CANCEL                 | NEXT >             |                |                                  |
| ABOUT                 |                        |                        | l l                       |                                            |                            |                        |                    |                |                                  |

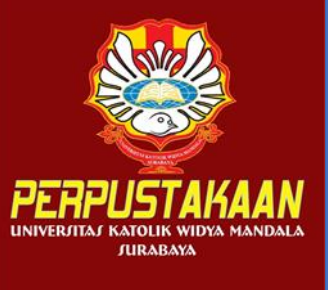

# Lengkapi metadata (ABSTRAK, Bab 1, Bab 2, dst, LAMPIRAN) dan pilihan visibilitas

| → C A Not secure   repository                                                                                                    | .wima.ac.id/cgi/users/home?screen           | =EPrint::Edit&eprintid=26025&stage=files#t        | e 🛧 🧧                                       | s 🔺 🄇                                 |
|----------------------------------------------------------------------------------------------------|---------------------------------------------|---------------------------------------------------|---------------------------------------------|---------------------------------------|
| Apps 附 Gmail 🚺 YouTube 🎇 Maps                                                                                                    | 🎒 Translate                                 |                                                   |                                             | 🛛 🖬 Re                                |
| ANAGE RECORDS<br>PROFILE<br>SAVED SEARCHES                                                                                          | You may wish to use the SHERPA Rol          | File Select file to up Choose File No file choose | From URL<br>pload<br>ren                    |                                       |
| EVIEW                                                                                                    | Text<br>ABSTRAK - Immanuel Edo.pdf<br>726kB |                                                   | \$ 🖹 📥 🖣                                    | 1                                     |
| DIT PAGE PHRASES                                                                                                    | Content:<br>O Type:                         | UNSPECIFIED V                                     | Isi deskripsi sesuai<br>file yang telah     | e e e e e e e e e e e e e e e e e e e |
| OUT                                                                                                    | Description:<br>Visible to:<br>License:     | ABSTRAM<br>Anyone                                 | ABSTRAK, BAB 1, BAB<br>2, BAB 3, BAB 4, BAB |                                       |
| OWSE V                                                                                                    | Embargo expiry date:                        | Year:                                             | 5+Daftar pustaka,<br>dan LAMPIRAN)          |                                       |
| LICIES<br>4-2021 by <u>Perpustakaan Universitas</u><br>k Widya Mandala Surabaya. Powered by<br><u>Themes</u> . All rights reserved, |                                             | Unspecified V<br>Day:<br>? V<br>UPDATE METAD      | ATA                                         |                                       |

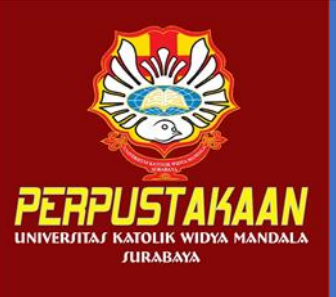

### Pilihan untuk bab-bab yang hanya dapat dibuka oleh user (Bab 2, 3, 4, dan Lampiran)

| $\leftarrow \rightarrow \mathbf{C}$ A Not secure                                                                          | repository.wima.ac.id/cgi/users/home?screen=EPrint::Edit&eprintid=26025&stage=files#t                | Q                                                                                 | ☆ 💆    | *      | • 🅘     |
|----------------------------------------------------------------------------------------------------|----------------------------------------------------------------------------------------------------|-----------------------------------------------------------------------------------|--------|--------|---------|
| 🏢 Apps 附 Gmail 🕨 YouTube                                                                                                  | 🎇 Maps 🧕 Translate                                                                                   |                                                                                   |        | 🖽      | Reading |
| MANAGE RECORDS<br>PROFILE                                                                                                 | Unspecified V<br>Day:<br>? V<br>UPDATE METADATA                                                      |                                                                                   |        |        |         |
| R E V I E W                                                                                                    | Text<br>BAB II - Immanuel Edo.pdf                                                                    | \$.<br>10<br>10<br>10<br>10<br>10<br>10<br>10<br>10<br>10<br>10<br>10<br>10<br>10 | 44     |        |         |
| REPORTS                                                                                                    |                                                                                                    |                                                                                   | Show o | ptions | 5       |
| EDIT PAGE PHRASES                                                                                                    | Content: LINSPECIEIED                                                                                |                                                                                   |        | ?      |         |
| LOGOUT                                                                                                    | C Type: Text ✓                                                                                       |                                                                                   |        | ?      | -       |
| НОМЕ                                                                                                    | Description: BAB 2                                                                                   |                                                                                   |        | ?      | -       |
| ΑΒΟυΤ                                                                                                    | Ovisible to: Registered users only ✓                                                                 |                                                                                   |        | ?      | -       |
| BROWSE v                                                                                                    | License:     Registered users only        Repository staff only        Embargo expiry date:     real |                                                                                   |        | 2      | -       |
| HELP                                                                                                    | Month:                                                                                               |                                                                                   |        |        |         |
| POLICIES                                                                                                    | Unspecified  Day:                                                                                    |                                                                                   |        |        |         |
| © 2014-2021 by Perpustakaan Universitas<br>Katolik Widya Mandala Surabaya. Powered by<br>APW Themes. All rights reserved. |                                                                                                    |                                                                                   |        |        |         |
|                                                                                                    |                                                                                                    |                                                                                   |        |        | 1       |

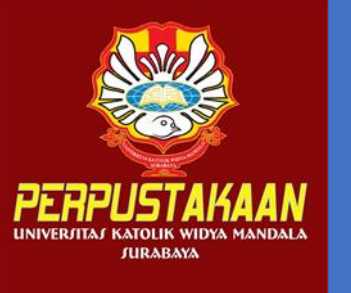

#### Klik NEXT, untuk melanjutkan proses

| $\leftarrow \rightarrow \mathbf{C}$ A Not secure                                                                                 | repository. | wima.ac.id/cgi/users/home?screen            | =EPrint::Edit&eprintid=260 | 25&stage=files | #t     |          | ¢     | 2 🕁 | <b>M</b> | *     | ٢      |
|----------------------------------------------------------------------------------------------------|-------------|---------------------------------------------|----------------------------|----------------|--------|----------|-------|-----|----------|-------|--------|
| 🏭 Apps 附 Gmail 🔼 YouTube                                                                                                    | 🔀 Maps      | 🔄 Translate                                 |                            |                |        |          |       |     |          |       | Readin |
| MANAGE RECORDS                                                                                                    |             |                                             | ? •                        | UPDATE MET     | TADATA |          |       |     |          |       |        |
| SAVED SEARCHES<br>REVIEW                                                                                                    |             | Text<br>LAMPIRAN - Immanuel Edo.pdf<br>91kB |                            |                |        |          | \$a 🗞 |     | •        | Û     |        |
| ADMIN                                                                                                    |             |                                             |                            |                |        |          |       | 9   | Show op  | tions |        |
| EDIT PAGE PHRASES                                                                                                    |             | Content:                                    |                            |                |        |          |       |     |          | ?     |        |
| LOGOUT                                                                                                    |             | Description:                                | LAMPIRAN                   |                |        |          |       |     |          | 2     |        |
| НОМЕ                                                                                                    |             | C Visible to:<br>License:                   | Registered users only V    |                |        |          |       |     |          | ?     |        |
| A B O U T                                                                                                    |             | Embargo expiry date:                        | Year:                      |                |        | <b>`</b> |       |     |          | ?     |        |
| B R O W S E 🗸                                                                                                    |             |                                             | Month:                     |                |        |          |       |     |          |       |        |
| POLICIES                                                                                                    |             |                                             | Day:                       |                |        |          |       |     |          |       |        |
| © 2014-2021 by <u>Perpustakaan Universitas</u><br>Katolik Widya Mandala Surabaya. Powered by<br>APW Themes. All rights reserved. |             |                                             | < PREVIOUS                 | UPDATE MET     | CANCEL | NEXT >   | (     |     |          |       |        |

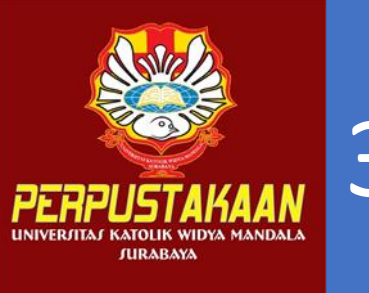

#### 3. Tampilan Detail : judul, abstrak, tipe tesis

| $\leftarrow$ $\rightarrow$ <b>C</b> ( $\blacktriangle$ Not secure   reposit          | tory.wima.ac.id/cgi/users/home?scre                | een=EPrint::Edit&eprintid=26025&stage=core#t                                                                                                    | ९ 🖈 🚾 🆈 🅘   | :    |
|--------------------------------------------------------------------------------------|----------------------------------------------------|----------------------------------------------------------------------------------------------------|-------------|------|
| 🏢 Apps 🕅 Gmail 😰 YouTube 🎇 Ma                                                        | ips 🧕 Translate                                    |                                                                                                    | 🛛 🔝 Reading | list |
| MANAGE RECORDS                                                                       | O Title                                            |                                                                                                    | 8           |      |
| PROFILE<br>SAVED SEARCHES                                                            |                                                    | Gambaran Psychological Capital pada pekeria yang memilih<br>untuk merantau saat pandemi<br>covid-19                                                                                                    |             |      |
| R E V I E W                                                                          | Abstract                                           |                                                                                                    | 2           |      |
| REPORTS                                                                              |                                                    | kembali. lalu terdapat keyakinan terhadap kemampuan yang<br>dimiliki dengan cara menunjukkan skill-skill nya dan juga ada<br>yang tidak yakin dengan kemampuannya, dan cara yang                                                    |             |      |
| LOGOUT                                                                               |                                                    | dilakukan untuk menghadapi tantangan yang ada<br>digambarkan dengan berdoa, bercerita pada teman terdekat,<br>menangis, mambaca buku serta makan, dan juga cara untuk<br>bisa tetap otpimis yaitu digambarkan dengan cara bersyukur |             |      |
| HOME                                                                                 |                                                    | lebih mencintai pekeriaan. serta mengerti kondisi keluarga<br>dan juga tidak menganggap pandemi sebagai hal yang                                                                                                    |             |      |
| A B O U T                                                                            |                                                    | memusingkan                                                                                                    |             |      |
| BROWSE 🗸                                                                             | O Thesis Type                                      |                                                                                                    | 2           |      |
| HELP                                                                                 | O Diploma                                          |                                                                                                    |             |      |
| POLICIES                                                                             | <ul> <li>Undergraduate</li> <li>Masters</li> </ul> |                                                                                                    |             |      |
| © 2014-2021 by Perpustakaan Universitas<br>Katolik Widya Mandala Surabaya Powered by | O PhD                                              |                                                                                                    |             |      |
| APW Themes. All rights reserved                                                      | O EngD<br>O Other                                  |                                                                                                    |             |      |

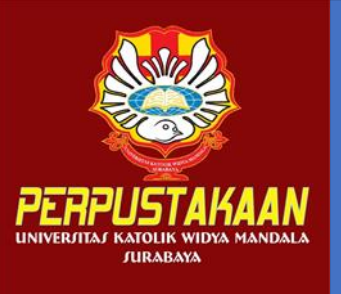

### Publication details: status, tanggal sidang, publikasi, institusi

| $\leftarrow$ $\rightarrow$ <b>C</b> A Not secure   repos                       | itory.wima.ac.id/cgi/users/home?scree | n=EPrint%3A%3AEdit&eprintid=26025&stage=core | ବ 🛧 🚾 : | • 🅘 i        |
|--------------------------------------------------------------------------------|---------------------------------------|----------------------------------------------|---------|--------------|
| 🏢 Apps 附 Gmail 🙍 YouTube 🎇 M                                                   | laps 🧕 Translate                      |                                              |         | Reading list |
|                                                                                |                                       |                                              |         |              |
| MANAGE RECORDS                                                                 | Publication Details                   |                                              |         |              |
| PROFILE                                                                        | 🗘 Status:                             | O Published                                  | 8       | _            |
| SAVED SEARCHES                                                                 |                                       | O In Press                                   |         |              |
| REVIEW                                                                         |                                       | Submitted                                    |         |              |
| REPORTS                                                                        |                                       | O Unpublished                                |         |              |
| ADMIN                                                                          | 🔾 Date:                               | Year:                                        | 2       |              |
| EDIT PAGE PHRASES                                                              |                                       | 2021<br>Month:                               |         |              |
|                                                                                |                                       | May 🗸                                        |         |              |
|                                                                                |                                       | Day:                                         |         |              |
|                                                                                |                                       | 29 🗸                                         |         |              |
| НОМЕ                                                                           | 🖸 Date Type:                          | Publication                                  | 8       |              |
| ΑΒΟυΤ                                                                          |                                       | O Submission                                 |         |              |
|                                                                                |                                       | Completion                                   |         |              |
| B R O W S E 🗸 🗸                                                                | Official URL:                         |                                              | 8       |              |
| HELP                                                                           | 😋 Institution:                        | Widya Mandala Surabaya Catholic University   | 2       |              |
| POLICIES                                                                       | O Department:                         | O S3 - Ilmu Manajemen                        | 2       |              |
|                                                                                |                                       | O S2 - Akuntansi                             |         |              |
| © 2014-2021 by Perpustakaan Universitas                                        |                                       | O S2 - Manajemen                             |         |              |
| Katolik Widya Mandala Surabaya. Powered by<br>APW Themes. All rights reserved. |                                       | O S2 - Pendidikan Bahasa Inggris             |         |              |
|                                                                                |                                       | O S1 - Akuntansi                             |         |              |

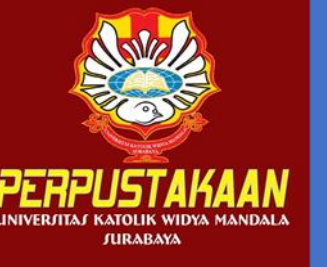

#### Creator dan contributor

| $\leftrightarrow$ $\rightarrow$ <b>C</b> A Not secure   reposition | tory.wima.ac.id/cgi/users/home?screen=EPrir | nt%3A%3AEdit&eprintid= | 26025&stage=core       |               | ९ 🕁 🔤 🗯 🇐 :       |
|--------------------------------------------------------------------|---------------------------------------------|------------------------|------------------------|---------------|-------------------|
| 🏢 Apps 附 Gmail 🚺 YouTube 🎇 Ma                                      | aps 🧕 Translate                             |                        |                        |               | 🗄 Reading list    |
| MANAGE RECORDS                                                     | Creators                                    |                        |                        |               | 8                 |
| PROFILE                                                            | Family Name                                 | Given Name / Initials  | NIM (for Student)      | Email         | ORCID             |
| SAVED SEARCHES                                                     | 1. Rawung<br>2.                             | Immanuel F. Edo P.     | NIM7103017077 nandyaed | o99@gmail.com | Nama mahasiswa    |
| REVIEW                                                             | 3-                                          |                        |                        |               | didahului nama    |
| ADMIN                                                              | 4.<br>MORE INPUT ROWS                       |                        |                        |               | keluarga, NIM,    |
| REPORTS                                                            |                                             |                        |                        |               | email mahasiswa   |
| EDIT PAGE PHRASES                                                  | Corporate Creators                          |                        |                        |               | 8                 |
| LOGOUT                                                             |                                             | 1.                     |                        |               |                   |
|                                                                    |                                             | 2.                     |                        |               |                   |
| НОМЕ                                                               |                                             | MORE INPUT ROWS        |                        |               |                   |
| ABOUT                                                              |                                             |                        |                        |               |                   |
| BROWSE 🗸                                                           | Contributors                                |                        |                        |               | Nama dosen        |
| HELD                                                               | Contribution                                | Family Name            | Given Name / Initials  | NIDN / NIDK   | pembimbing        |
|                                                                    | 1. Thesis advisor                           | Repi                   | Andhika Alexander      | NIDN070107910 | (thesis advisor), |
| POLICIES                                                           | MORE INPUT ROWS                             |                        |                        | L]L           | NIDN, jika tidak  |
| © 2014-2021 by Perpustakaan Universitas                            |                                             |                        |                        |               | ada = NIDN0       |
| APW Themes. All rights reserved.                                   | Divisions                                   |                        |                        |               | 8                 |
|                                                                    | Faculty of Psychology: Psychology Study F   | Program                |                        | <b>^</b>      |                   |

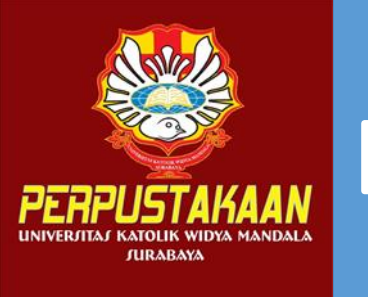

#### Divisions dan number of pages

| ← → C ▲ Not secure   repository.wima.ac.id/cgi/users/home?scree                                                           | n=EPrint%3A%3AEdit&eprintid=26025&stage=core                                                                                                    | Q 7 | \$<br><u>m</u> ; | • 🅘    |
|----------------------------------------------------------------------------------------------------|----------------------------------------------------------------------------------------------------|-----|------------------|--------|
| 🏢 Apps 🕅 Gmail 📭 YouTube 🎇 Maps 📴 Translate                                                                               |                                                                                                    |     | 8                | Readir |
| MANAGE RECORDS<br>PROFILE<br>SAVED SEARCHES<br>REVIEW<br>REPORTS<br>ADMIN<br>EDIT PAGE PHRASES<br>LOGOUT                  | <ul> <li>S1 - Pendidikan Guru PAUD</li> <li>S1 - Pendidikan Metematika</li> <li>S1 - Psikologi</li> <li>S1 - Rekayasa Industri</li> <li>S1 - Teknik Elektro</li> <li>S1 - Teknik Industri</li> <li>S1 - Teknik Kimia</li> <li>S1 - Teknologi Pangan</li> <li>D3 - Administrasi Perkantoran</li> <li>D3 - Farmasi</li> </ul> |     |                  |        |
| НОМЕ                                                                                                    | O Pendidikan Profesi Apoteker O Pendidikan Profesi Dokter                                                                                                    |     |                  |        |
| A B O U T                                                                                                    | O Pendidikan Profesi Guru                                                                                                    |     |                  |        |
| BROWSE v                                                                                                    | O Pendidikan Profesi Ners<br>O Profesi Insinyur                                                                                                    |     |                  |        |
| HELP Number of Pages:                                                                                                    | 🥵 🚽 Jumlah halaman                                                                                                    |     | <br>?            |        |
| POLICIES Related URLs:                                                                                                    | URL URL Type UNSPECIFIED                                                                                                    |     | <br>?            |        |
| © 2014-2021 by Perpustakaan Universitas<br>Katolik Widya Mandala Surabaya. Powered by<br>APW Themes. All rights reserved. | MORE INPUT ROWS                                                                                                    |     |                  |        |

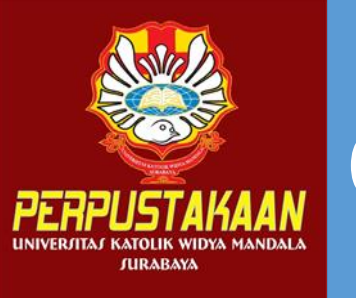

#### Contact email dan keywords

| $\leftrightarrow$ $\rightarrow$ <b>C A</b> Not secure   reposit                                                                  | tory.wima.ac.id/cgi/users/home?screen=EPrint | t%3A%3AEdit&eprintid=26025&stage=core             | ର୍   | ☆ | M | * | 🅘 i          |
|----------------------------------------------------------------------------------------------------|----------------------------------------------|---------------------------------------------------|------|---|---|---|--------------|
| 🏢 Apps 🕅 Gmail 🔼 YouTube 🎇 Ma                                                                                                    | aps 🧕 Translate                              |                                                   |      |   |   | ⊞ | Reading list |
| MARAE DELOGITO                                                                                                    | Funders                                      |                                                   |      |   |   | ? |              |
| MANAGE RECORDS                                                                                                    |                                              | 1                                                 |      |   |   |   |              |
| PROFILE                                                                                                    |                                              | MORE INPUT ROWS                                   |      |   |   |   |              |
| SAVED SEARCHES                                                                                                    |                                              |                                                   |      |   |   |   | 1            |
| REVIEW                                                                                                    | Projects                                     |                                                   |      |   |   | ? |              |
| REPORTS                                                                                                    |                                              | 1.                                                |      |   |   |   |              |
| ADMIN                                                                                                    |                                              | MORE INPUT ROWS                                   |      |   |   |   |              |
| EDIT PAGE PHRASES                                                                                                    |                                              |                                                   |      |   |   |   | 1            |
| LOGOUT                                                                                                    | Contact Email Address                        | Email mahasi                                      | swa  |   |   | ? |              |
|                                                                                                    |                                              | nandyaedo99@gmail.com                             |      |   |   |   |              |
| НОМЕ                                                                                                    | References                                   |                                                   |      |   |   |   |              |
| ΑΒΟυΤ                                                                                                    | Uncontrolled Keywords                        |                                                   |      |   |   | ? |              |
| BROWSE 🗸                                                                                                    |                                              | Pekerja, merantau, psychological capital, pandemi |      |   |   |   |              |
| HELP                                                                                                    |                                              | covid-19 Kata ku                                  | inci |   |   |   |              |
| POLICIES                                                                                                    | Additional Information                       |                                                   |      |   |   |   |              |
| © 2014-2021 by <u>Perpustakaan Universitas</u><br>Katolik Widya Mandala Surabaya. Powered by<br>APW Themes. All rights reserved. | Comments and Suggestions                     | < PREVIOUS SAVE AND RETURN CANCEL NEXT >          |      |   |   |   |              |

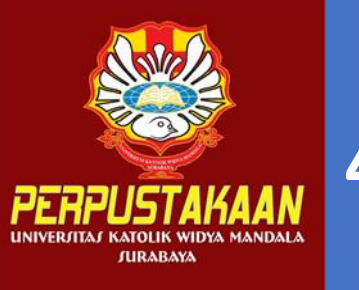

### 4. Pilih subyek

| $\leftarrow$ $\rightarrow$ <b>C</b> ( $\blacksquare$ Not secure   repositor                                               | y.wima.ac.id/cgi/users/home?screen=EPrint::Edit&eprintid=26025&stage=subjects&c38_q=#t                                           | ବ 🕁 | - 🔤 🄝 | 🅘 i          |
|----------------------------------------------------------------------------------------------------|----------------------------------------------------------------------------------------------------|-----|-------|--------------|
| 🏢 Apps 🔰 Gmail 📭 YouTube 🔀 Maps                                                                                           | and Translate                                                                                                    |     |       | Reading list |
| MANAGE RECORDS                                                                                                    | C Subjects                                                                                                    |     | ?     | 1            |
| PROFILE                                                                                                    | REMOVE Psychology                                                                                                    |     |       |              |
| SAVED SEARCHES                                                                                                    |                                                                                                    |     |       |              |
| REVIEW                                                                                                    | Search for subject: SEARCH CLEAR                                                                                                 |     |       |              |
| ADMIN                                                                                                    | <ul> <li>▲ ADD Agriculture and Food Technology</li> <li>▲ ADD Business</li> </ul>                                                |     |       |              |
| REPORTS                                                                                                    | ADD Engineering     ADD English Education                                                                                        |     |       |              |
| EDIT PAGE PHRASES                                                                                                    |                                                                                                    |     |       |              |
| LOGOUT                                                                                                    |                                                                                                    |     |       |              |
|                                                                                                    | ADD Pharmacy                                                                                                    |     |       |              |
| НОМЕ                                                                                                    | ADD Physic Education Subyek pilih                                                                                                |     |       |              |
| A B O U T                                                                                                    | Social Sciences     ADD Biology                                                                                                  |     |       |              |
| B R O W S E 🗸                                                                                                    | ADD Communication Science<br>ADD Early Childhood Education                                                                       |     |       |              |
| HELP                                                                                                    | ADD Education of Indonesian Language and Literature<br>ADD Entrepreneurship                                                      |     |       |              |
| POLICIES                                                                                                    | ADD General     ADD Guidance and Counseling                                                                                      |     |       |              |
| © 2014-2021 by Perpustakaan Universitas<br>Katolik Widya Mandala Surabaya. Powered by<br>APW Themes. All rights reserved. | ADD Mathematics<br>ADD Office Administration<br>ADD University Publication<br>Widya Mandala Catholic University on Madiun Campus |     |       |              |

Ŧ

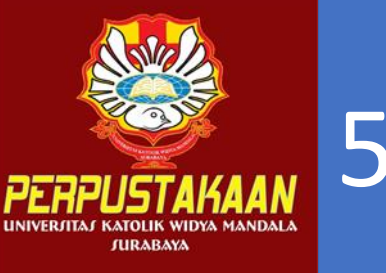

#### 5. Deposit

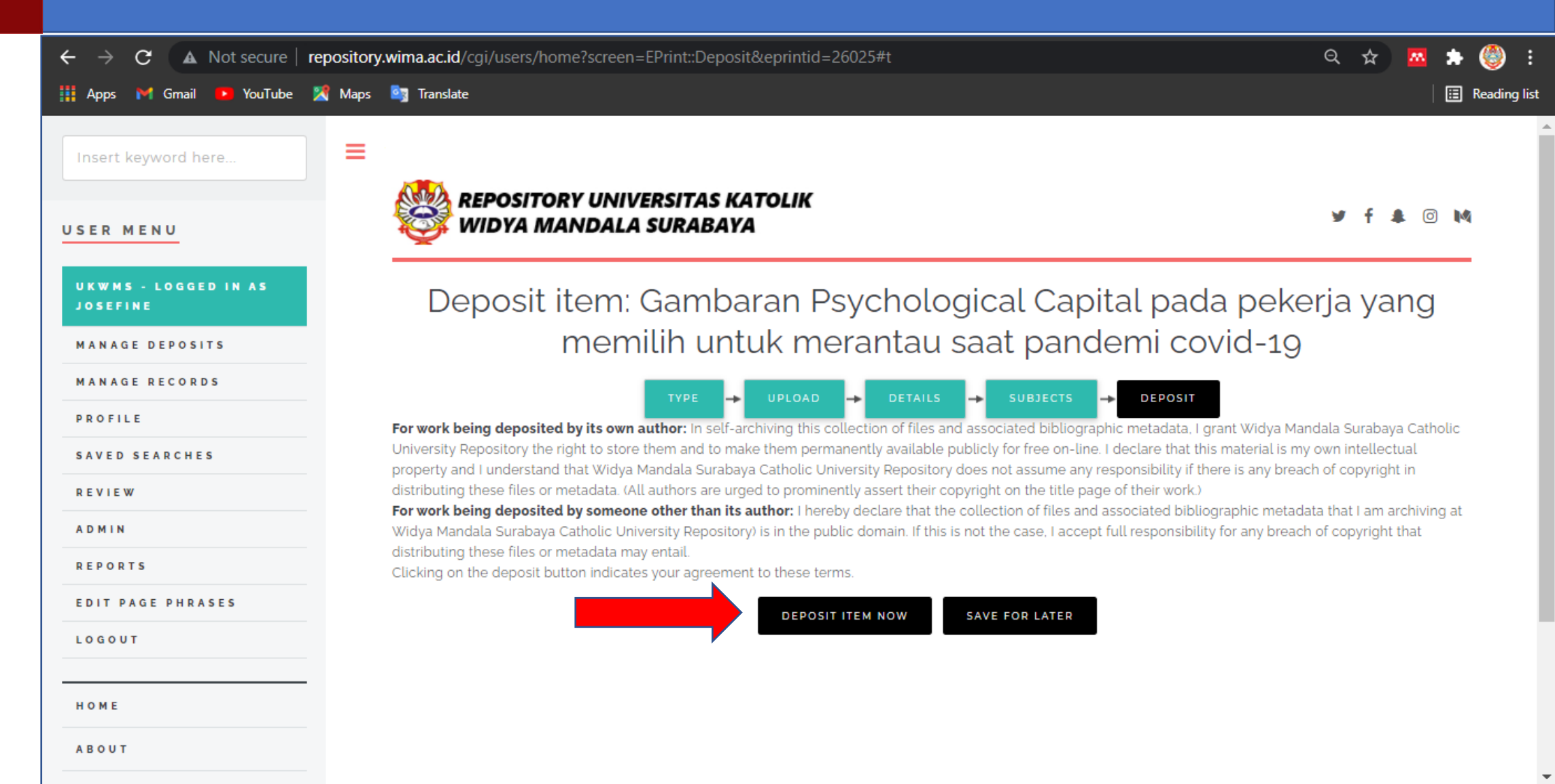

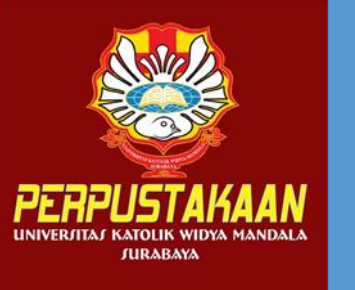

#### Tampilan setelah deposit item now

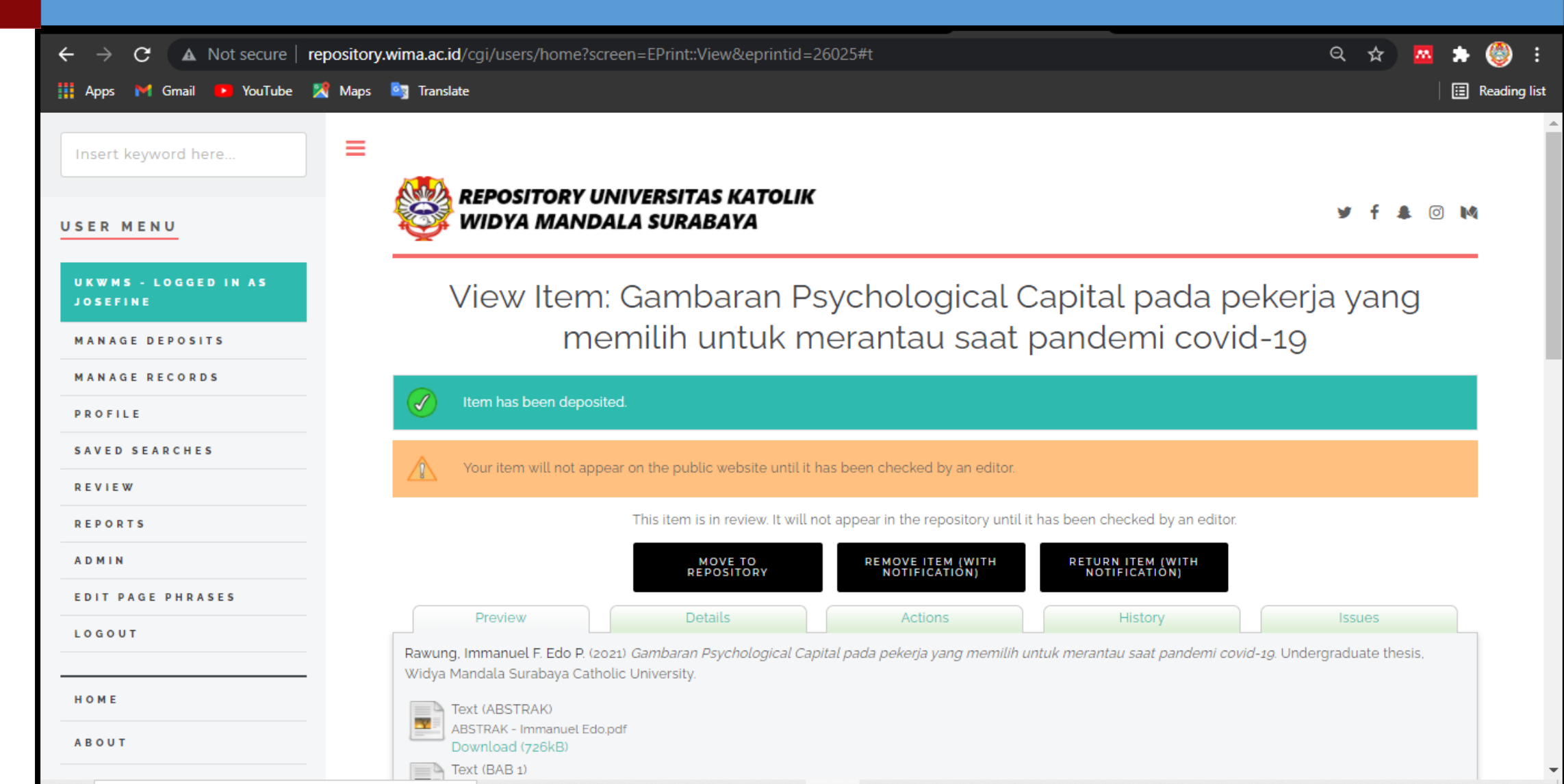

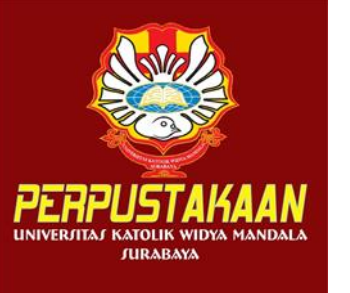

#### FORM VERIFIKASI UNGGAH MANDIRI http://bit.ly/VERO\_UKWMS

#### VERO (Verification of RepOsitory UKWMS)

Proses verifikasi unggah mandiri online maksimal 2 hari kerja (maksimal 1 minggu sebelum yudisium)

#### Ketentuan :

 File yang diunggah sudah hasil revisi dan sudah sesuai ketentuan yang ada
 Formulir Bukti Penyerahan Tugas Akhir/Karya Ilmiah Unggah Mandiri yang dikirim berupa file image/jpeg. sudah dibubuhi TT beserta materai, formulir dapat diunduh di (<u>http://repository.wima.ac.id/</u>)

3. Jika ada Formulir Persetujuan Unggah dan Perencanaan Publikasi Tugas Akhir, harap diunggah bersama No. 2

 Bila ada revisi hasil unggahan, Mahasiswa / Dosen akan diberitahu melalui WA / email
 Bukti verifikasi yang sudah diproses Perpustakaan akan dikirim melalui WA / email masing-masing

PIC : Ibu Riana, UKWMS Kampus Dinoyo, email <u>riana@ukwms.ac.id</u> Bapak Natan, UKWMS Kampus Dinoyo, email <u>aryanatan@ukwms.ac.id</u> Ibu Ana, UKWMS Kampus Kalijudan, email <u>anapancaringtias@ukwms.ac.id</u> Ibu Hira, UKWMS Kampus Pakuwon, email <u>hira@ukwms.ac.id</u> Bapak Cornelius Anjar, UKWMS Kampus Madiun, email <u>c.anjar01@gmail.com</u>

WA Call center Perpustakaan UKWMS +62 838-4990-4480

The name and photo associated with your Google account will be recorded when you upload files and submit this form

Not hira@ukwms.ac.id? Switch account

\* Required

Nama Lengkap : \*

Your answer

NRP / NIM / NIK : \*

Your answer

| No. WhatsApp / WA | : | * |
|-------------------|---|---|
| No WA aktif       |   |   |

Your answer

Email (yang masih aktif digunakan) : \*

Your answer

Nama Lengkap Pengupload : Bagi tugas akhir berkelompok - PKIPP/PUPP/EKP/PKL/LKP/Tugas Akhir Apoteker

Your answer

UKWMS Kampus : \*

Kampus Surabaya

Kampus Madiun

Lampiran : Fomulir bukti unggah mandiri mahasiswa (Foto bukti unggah yang bermeterai) atau dosen \*

Lampiran : Fomulir untuk karya yang tidak boleh di publish / di live (Hanya untuk yang submit ke jurnal, HAKI, Paten atau publikasi lainnya)

Next

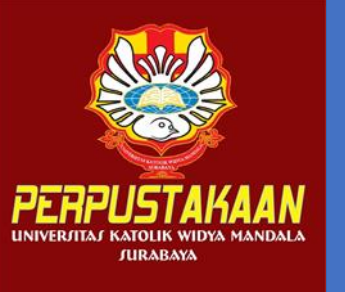

### Proses jika ada revisi, pilih kaca pembesar

| ightarrow  ightarrow  ightarro | epository.wima.ac.id/cg | i/users/home?screei    | n=Items   |                  |                                                                                                  | (        | えば       | 7 | M   | *   |
|----------------------------------------------------------------------------------------------------|-------------------------|------------------------|-----------|------------------|--------------------------------------------------------------------------------------------------|----------|----------|---|-----|-----|
| Apps M Gmail 🤨 YouTube 🏅                                                                                                    | 🔏 Maps 🔄 Translate      |                        |           |                  |                                                                                                  |          |          |   | ij. | 🖽 F |
| Insert keyword here                                                                                                    |                         | POSITORY UNI           | VERSITA   | S KATOL          | IK                                                                                               |          |          |   | 0   |     |
| ER MENU                                                                                                    | W 🏹 W                   | IDYA MANDAL            | A SURA    | BAYA             |                                                                                                  |          | ¥ 1      | * | 0   | 14  |
| JKWMS - LOGGED IN AS<br>IOSEFINE                                                                                                    |                         |                        |           |                  | Manage deposits                                                                                  |          |          |   |     |     |
| MANAGE DEPOSITS                                                                                                    | 🛙 Help                  |                        |           |                  |                                                                                                  |          |          |   |     |     |
| MANAGE RECORDS                                                                                                    |                         |                        |           |                  | NEW ITEM                                                                                         |          |          |   |     |     |
| PROFILE                                                                                                    |                         |                        |           |                  |                                                                                                  |          |          |   |     |     |
| SAVED SEARCHES                                                                                                    |                         |                        |           | In               | port from BibTeX 🗸                                                                               |          |          |   |     |     |
| REVIEW                                                                                                    |                         |                        |           |                  | IMPORT                                                                                           |          |          |   |     |     |
| ADMIN                                                                                                    |                         |                        |           | 🗹 User V         | Vorkarea ☑ Under Review □ Live Archive □ Retired                                                 |          |          |   |     |     |
| REPORTS                                                                                                    |                         | LAST<br>MODIFIED       | ITEM TYPE | ITEM<br>STATUS   | TITLE                                                                                            | ACTIONS  |          |   |     |     |
| EDIT PAGE PHRASES                                                                                                    |                         | 27 Aug 2021 .<br>06:10 | Thesis    | Under<br>Review  | Gambaran Psychological Capital pada pekerja yang memilih<br>untuk merantau saat pandemi covid-19 | <b>6</b> |          |   |     |     |
| LOGOUT                                                                                                    |                         | 30 Aug 2019<br>08:04   | Monograph | User<br>Workarea | UNSPECIFIED                                                                                      | Q 🗑 🕑    | <b>@</b> |   |     |     |
| номе                                                                                                    |                         | 30 May 2018<br>08:34   | Book      | User<br>Workarea | UNSPECIFIED                                                                                      | Q 🗑 🕑    | <b>S</b> |   |     |     |
|                                                                                                    |                         |                        |           |                  |                                                                                                  |          |          |   |     |     |

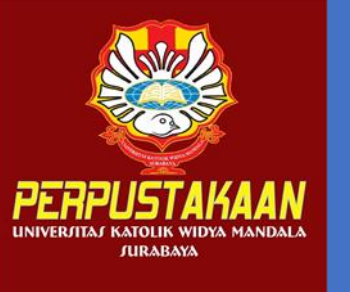

#### Klik menu Details

| $\leftarrow$ $\rightarrow$ <b>C</b> ( $\blacksquare$ Not secure   repositor | y.wima.ac.id/cgi/users/home?screen=EPrint%3A%3AView&eprintid=2602                                                          | 15                         |                       |                 | <b>e</b> q | ☆        | <b>M</b> | *   | 🅘 :          |
|-----------------------------------------------------------------------------|----------------------------------------------------------------------------------------------------|----------------------------|-----------------------|-----------------|------------|----------|----------|-----|--------------|
| 🏢 Apps 🎽 Gmail 💶 YouTube 🕺 Maps                                             | 🤤 Translate                                                                                                    |                            | Indonesian            | English         | :          | ×        |          | ⊞   | Reading list |
| Insert keyword here                                                         |                                                                                                    |                            | Google Translate      |                 |            |          |          |     | ĺ            |
| USER MENU                                                                   | REPOSITORY UNIVERSITAS KATOLIK<br>WIDYA MANDALA SURABAYA                                                                   |                            |                       |                 | ¥          | f        | \$ 0     | 0 M | 1            |
| UKWMS - LOGGED IN AS<br>JOSEFINE<br>MANAGE DEPOSITS                         | View Item: Gambaran Psycho<br>memilih untuk merant                                                                         | logical Ca<br>au saat pa   | pital pad<br>andemi c | a pek<br>ovid-1 | erja<br>19 | yar      | ng       |     |              |
| MANAGE RECORDS                                                              | This item is in review. It will not appear in t                                                                            | he repository until it has | s been checked by an  | editor.         | -0         |          |          |     |              |
| PROFILE                                                                     | MOVE TO REMOV                                                                                                    |                            | RETURN ITEM (WITH     | 1               |            |          |          |     |              |
| SAVED SEARCHES                                                              | REPOSITORY NOT                                                                                                    | TIFICATIÓN)                | NOTIFICATIÓN)         |                 |            |          |          |     |              |
| REVIEW                                                                      | Preview Details                                                                                                    | Actions                    | History               |                 | ls         | ssues    |          |     |              |
| REPORTS                                                                     | Rawung, Immanuel F. Edo P. (2021) <i>Gambaran Psycholog</i> , ital pada peke<br>Widya Mandala Surabaya Catholic University | erja yang memilih untuk    | k merantau saat pande | emi covid-19.   | Undergrad  | duate tł | nesis,   |     |              |
| ADMIN                                                                       | Text (ABSTRAK)                                                                                                    | r                          |                       |                 |            |          |          |     |              |
| EDIT PAGE PHRASES                                                           | ABSTRAK - Immanuel Edo.pdf<br>Download (726kB)                                                                             |                            |                       |                 |            |          |          |     |              |
| LOGOUT                                                                      | Text (BAB 1)<br>BAB I - Immanuel Edo.pdf<br>Download (207kB)                                                               |                            |                       |                 |            |          |          |     |              |
| НОМЕ                                                                        | Text (BAB 2)<br>BAB II - Immanuel Edo.pdf                                                                                  |                            |                       |                 |            |          |          |     |              |
| A B O U T                                                                   | Restricted to Registered users only<br>Download (167kB)<br>Text (BAB 2)                                                    |                            |                       |                 |            |          |          |     |              |

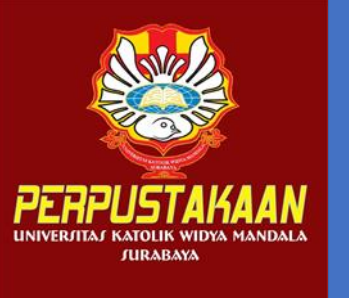

#### Klik return to work area

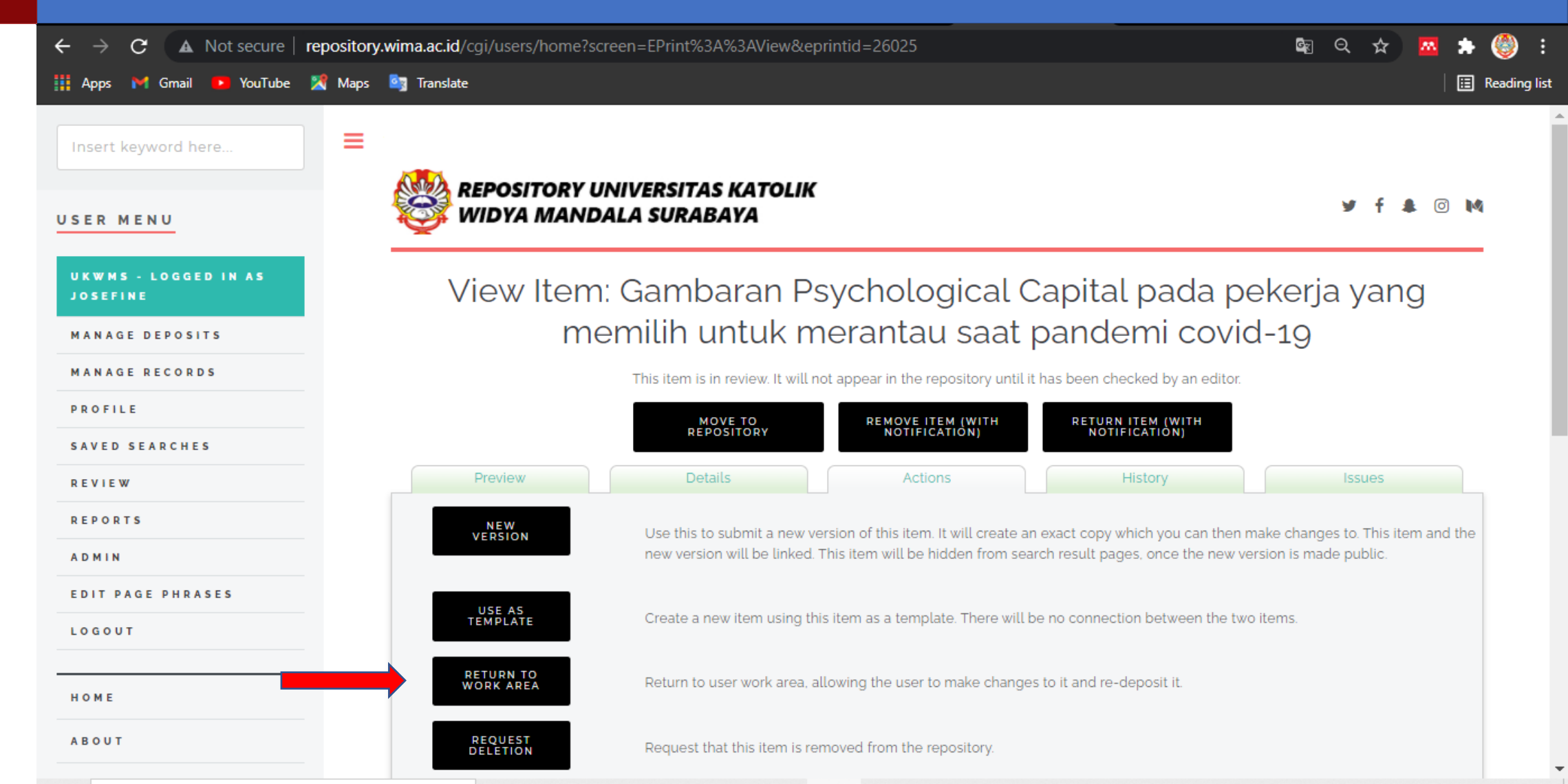

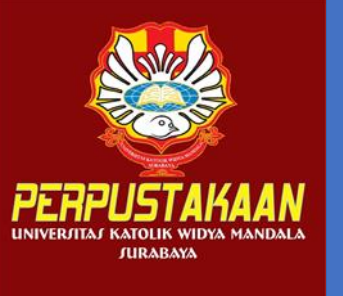

#### Tampilan setelah klik Return to Work Area

| 🔟 (17) WhatsAp 🗙 📔 PANDUAN U 🗙                      | M 🔴 Unika W 🗙 🗮 VERO - Goog X 🛛 🏊 YouTube 🛛 X 🔯 Menu Atas X 🚳 View Item: G 🗙 🥎 ALUR UNGG X 🕇                                                                                  |          | O       | _          | ć                 | ) ×                |
|-----------------------------------------------------|----------------------------------------------------------------------------------------------------|----------|---------|------------|-------------------|--------------------|
| ← → C ▲ Not secure   reposite                       | tory.wima.ac.id/cgi/users/home?screen=EPrint::View&eprintid=26025                                                                                                    | ୁର୍      | ☆       | <u>m</u>   | *                 | 🅘 :                |
| 🏢 Apps 附 Gmail 🚺 YouTube 🔀 Maj                      | ps 🧕 Translate                                                                                                    |          |         |            | III 1             | Reading list       |
| Insert keyword here                                 | REPOSITORY UNIVERSITAS KATOLIK<br>WIDYA MANDALA SURABAYA                                                                                                    | ۷        | fa      | Ø          | M                 |                    |
| UKWMS - LOGGED IN AS<br>JOSEFINE<br>MANAGE DEPOSITS | View Item: Gambaran Psychological Capital pada peker<br>memilih untuk merantau saat pandemi covid-19                                                                          | ja y     | 'nan    | g          |                   |                    |
| MANAGE RECORDS<br>PROFILE                           | Status of item changed to "User Workarea".                                                                                                    |          |         |            |                   |                    |
| SAVED SEARCHES                                      | This item is still in your work area. It will not appear in the repository until you deposit it.                                                                              |          |         |            |                   |                    |
| REVIEW                                              | DEPOSIT ITEM                                                                                                    |          |         |            |                   |                    |
| REPORTS                                             | Preview Details Actions History                                                                                                    | Iss      | ues     |            |                   |                    |
| ADMIN                                               | Rawung, Immanuel F. Edo P. (2021) Gambaran Psychological Capital pada pekerja yang memilih untuk merantau saat pandemi covid-19. Unc                                          | lergradu | ate the | sis.       |                   |                    |
| EDIT PAGE PHRASES                                   | Widya Mandala Surabaya Catholic University.                                                                                                    | 0        |         |            |                   |                    |
| HOME                                                | Text (ABSTRAK)<br>ABSTRAK - Immanuel Edo.pdf<br>Download (726kB)<br>Text (BAB 1)<br>BAB I - Immanuel Edo.pdf<br>Download (207kB)<br>Text (BAB 2)<br>BAB II - Immanuel Edo.pdf |          |         |            |                   |                    |
| Type here to search                                 | O 🛱 💽 🧮 💼 💿 🛋 🐸 🐲                                                                                                    | ^ ⊕ r    | 1») 🖷   | <i>(</i> 8 | 1:16 PM<br>/27/20 | 1<br>21 <b>2</b> 0 |

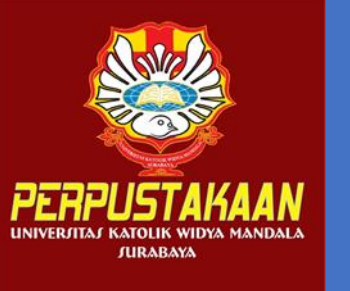

### Klik Edit Item

| $\leftrightarrow$ $\rightarrow$ <b>C</b> ( $\blacktriangle$ Not secure   reposito                                 | ry.wima.ac.id/cgi/users/home?screen=EPrint::View&eprintid=26025                                                                 | 🗣 Q 🖈 🚾 🖈 🋞   |
|----------------------------------------------------------------------------------------------------|----------------------------------------------------------------------------------------------------|---------------|
| 🖡 Apps 🛛 M Gmail 📭 YouTube 🎇 Map:                                                                                 | s 🧕 Translate                                                                                                    | 🗄 Reading     |
| MANAGE RECORDS                                                                                                    | Preview Details Actions His                                                                                                    | istory Issues |
| PROFILE                                                                                                    | ТҮРЕ                                                                                                    | EDIT ITEM     |
| SAVED SEARCHES                                                                                                    | ITEM TYPE: Thesis                                                                                                    |               |
| REVIEW                                                                                                    |                                                                                                    |               |
| EPORTS                                                                                                    |                                                                                                    | EDITITEM      |
| A D M I N                                                                                                    | DOCUMENT: TEXT Type: Text. Description: ABSTRAK. Language: English. Visible to: Anyone.<br>(ABSTRAK) ABSTRAK - Immanuel Edo.pdf |               |
| OGOUT                                                                                                    | DOCUMENT: TEXT (BAB Type: Text. Description: BAB 1. Language: English. Visible to: Anyone.                                      |               |
|                                                                                                    | DOCUMENT: TEXT (BAB<br>BAB II - Immanuel Edo.pdf                                                                                | s only.       |
| BOUT                                                                                                    | DOCUMENT: TEXT (BAB<br>BAB III - Immanuel Edo.pdf                                                                               | s only.       |
| R 0 W S E 🗸                                                                                                    | DOCUMENT: TEXT (BAB<br>4) BAB IV - Immanuel Edo.pdf                                                                             | s only.       |
| I E L P                                                                                                    | DOCUMENT: TEXT (BAB<br>BAB V - Immanuel Edo.pdf                                                                                 |               |
| OLICIES                                                                                                    | DOCUMENT: TEXT<br>(LAMPIRAN) LAMPIRAN - Immanuel Edo.pdf                                                                        | users only.   |
| o14-2021 by Perpustakaan Universitas<br>blik Widya Mandala Surabaya. Powered by<br>V Themes. All rights reserved. | DETAILS                                                                                                    | EDIT ITEM     |
|                                                                                                    | CREATORS: Creators NIM (for Student) Email                                                                                      | ORCID         |

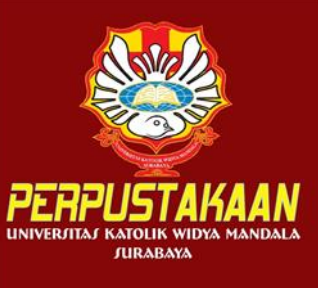

# Proses edit, selanjutnya klik save and return, deposit dan deposit item now

| $\leftarrow$ $\rightarrow$ <b>C</b> ( $\blacktriangle$ Not secure   repositor | y.wima.ac.id/cgi/users/home?screen=EPrint%3A%3AEdit&eprintid=26025&stage=core | 🗖 🗯 🅙       |
|-------------------------------------------------------------------------------|-------------------------------------------------------------------------------|-------------|
| 🏢 Apps 附 Gmail 📭 YouTube 🔀 Maps                                               | 🔯 Translate                                                                   | 🗄 Reading I |
| MARAGE DEL COTTO                                                              |                                                                               |             |
| MANAGE RECORDS                                                                | Preiosta                                                                      |             |
| PROFILE                                                                       |                                                                               | 6           |
| SAVED SEARCHES                                                                | 1. MORE INPUT ROWS                                                            |             |
| REVIEW                                                                        |                                                                               |             |
| REPORTS                                                                       | Contact Email Address                                                         | 2           |
| ADMIN                                                                         | nandyaedo99@gmail.com                                                         |             |
| EDIT PAGE PHRASES                                                             | References                                                                    |             |
| LOGOUT                                                                        |                                                                               |             |
|                                                                               | Uncontrolled Keywords                                                         | ?           |
| НОМЕ                                                                          | Pekeria, merantau, psychological capital, pandemi                             |             |
| A B O U T                                                                     | COVID-19                                                                      |             |
| BROWSE 🗸                                                                      | Additional Information                                                        |             |
| HELP                                                                          | Comments and Suggestions                                                      |             |
| POLICIES                                                                      | < PREVIOUS SAVE AND RETURN CANCEL NEXT >                                      |             |

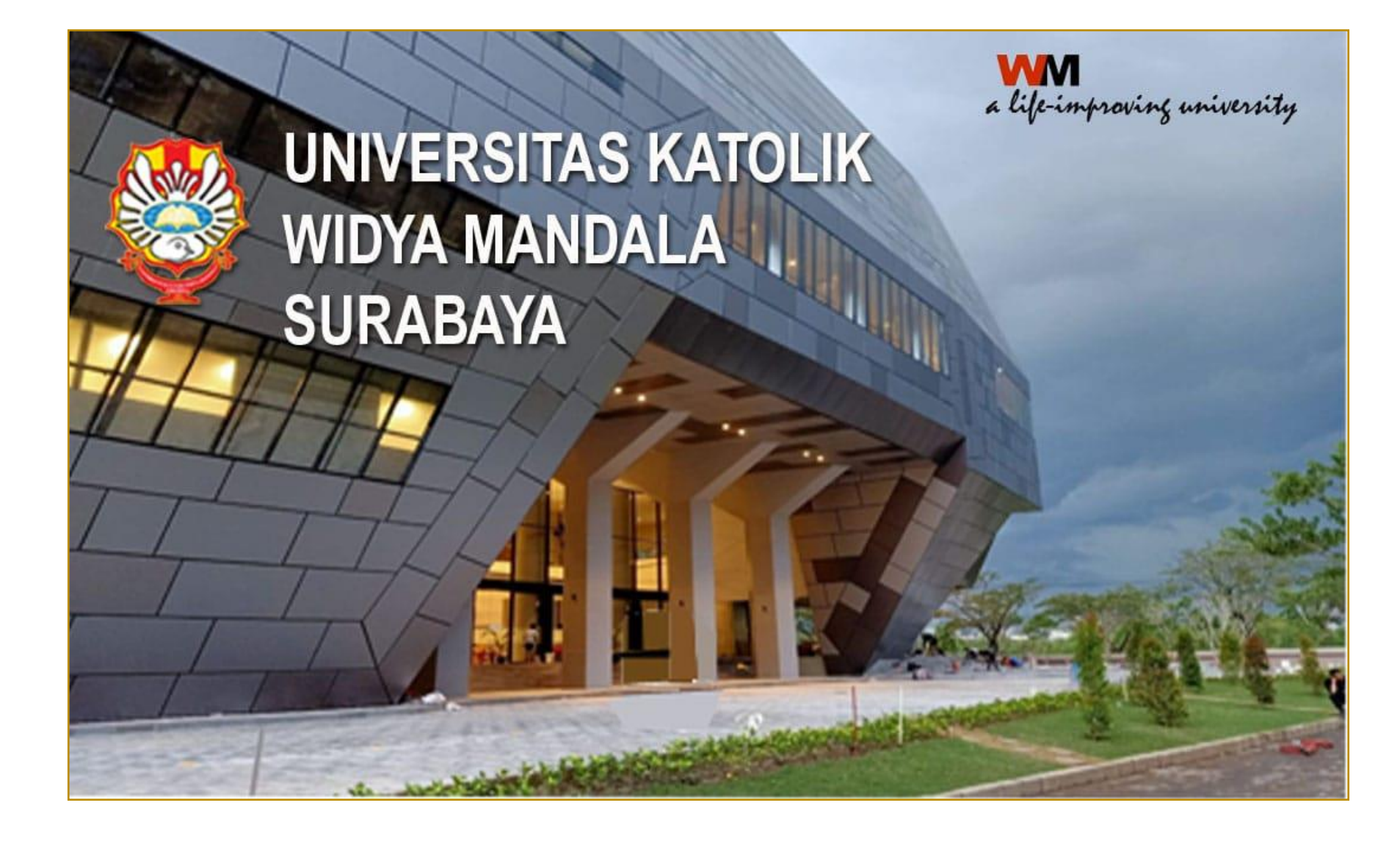

Terima kasih

Selamat mencoba ... anda pasti bisa Semoga sukses skripsinya Tuhan memberkati

Hira-0821 4337 4489 email: user.service@ukwms.ac.id.